# スカイバーチャルツアー(SVT)操作説明

### SVTの画面について

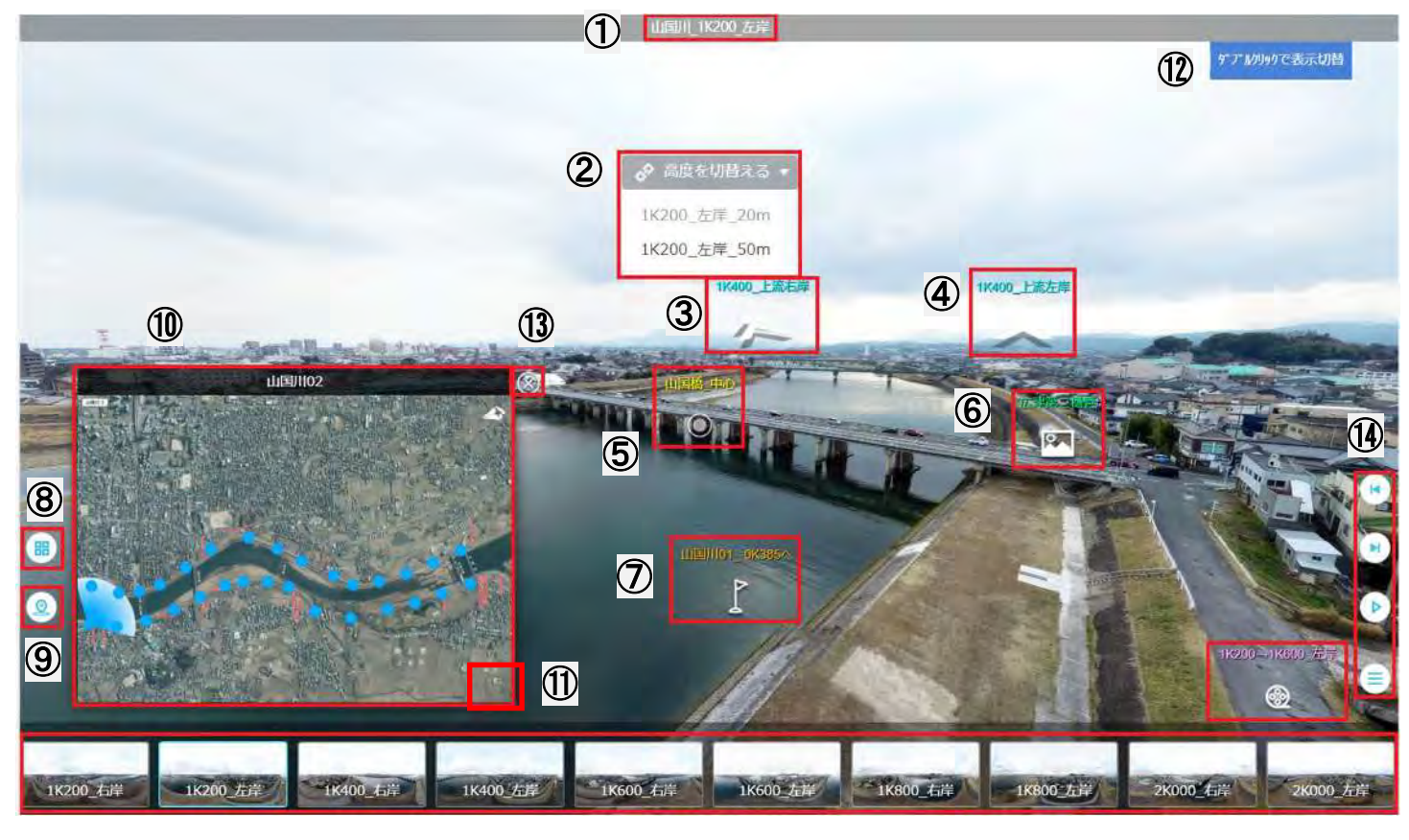

①シーンの場所を表示しています。

②グレーの部分をクリックすると、「20m/50m」の高度を切替えて表示します。▼をクリックして プルダウンメニューから切り替えることも出来ます。

③テキスト表示のシーンヘジャンプする矢印です。

④テキスト表示のシーンヘジャンプする矢印です。

⑤該当のパノラマ構造物を表示します。

⑥該当のノーマル構造物を表示します。

⑦該当のシーンヘジャンプします。このホットスポットで移動した場合は、そのグループの最初の 地点へと移動します。

⑧クリックすると画面下に表示されているサムネイルを表示します。もう一度クリックすると非表示になります。

⑨クリックすると間取り図を表示します。もう一度クリックすると非表示になります。

⑩間取り図の青点をクリックするとその地点にジャンプします。レーダーは現在表示されている場所と方向に連動しています。

⑪クリックすると拡大間取り図を表示します。

⑩画面上のどこでもいいのでダブルクリックで、矢印等の表示をすべて消します。もう一度ダブルクリックで再表示出来ます。

13 クリックすると間取り図を消すことが出来ます。

(4)シーンの移動、自動再生等に使用します。

# 各矢印クリックで表示される画面の説明

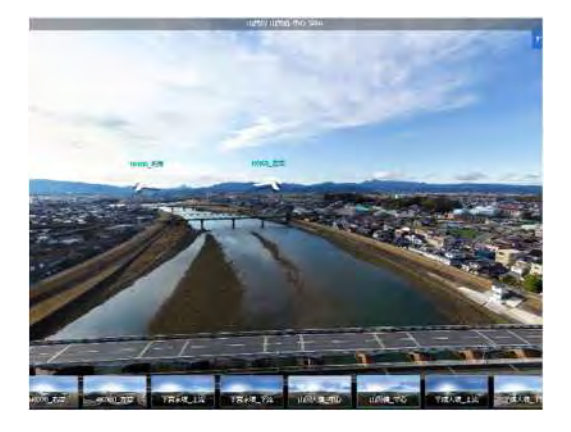

## ⑤パノラマ構造物

- ・パノラマ構造物の表示画面です。
- ・マウスのドラッグで360度方向見ることができます。
- ・上流側と下流側の4方向に戻る矢印を配置しています。

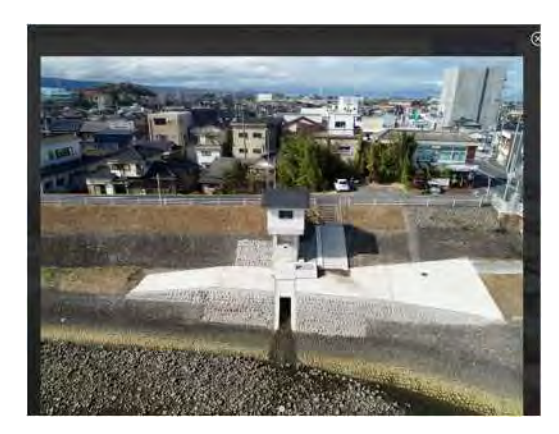

#### ⑥ノーマル構造物

- ・ノーマル構造物の表示画面です。
- ・戻る場合は、右上の「×」印をクリックしてください。

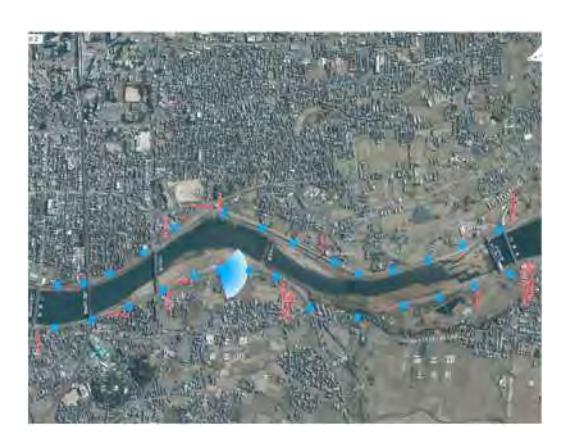

### ⑪拡大 間取り図

- ・間取り図の拡大ボタンをクリックした場合の画面です。
- ・縮小間取り図と同じ動作でレーダーが動きます。

・各ポイントをクリックすると、そのシーンへ飛ぶことが出来ます。